|                                                                                                    | 1 |
|----------------------------------------------------------------------------------------------------|---|
| iPad Essentials                                                                                                   |   |
| Bob Newcomb                                                                                                    |   |
| Spring 2023                                                                                                    |   |
|                                                                                                    |   |
| iPhone/iPad Differences                                                                                           | 2 |
|                                                                                                    |   |
| <ul> <li>Size of the screen</li> <li>Aspect Pation</li> </ul>                                                     |   |
| <ul> <li>iPhone is 16:9</li> </ul>                                                                                |   |
| <ul> <li>iPad is 4:3</li> </ul>                                                                                   |   |
|                                                                                                    |   |
| iPhone/iPad Differences                                                                                           | 3 |
| Phone Calls                                                                                                    |   |
| * Only an iPhone can make a cellular phone call                                                                   |   |
| <ul> <li>Even if the iPad has cellular data<br/>hardware and you have a cellular plan<br/>for the iPad</li> </ul> |   |

• However, an iPad can use your iPhone to

make or receive a call

# iPhone/iPad Differences

#### App Compatibility

 An app written for the iPhone can run on the iPhone and the iPad 4

5

6

 An app written for the iPad won't run on the iPhone (mostly because of the screen resolution and aspect ratio

## iPhone/iPad Differences

- App Compatibility
  - iPhone apps often look bad on the iPad screen
  - An iPhone is commonly operated with one hand or by two thumbs
  - iPad are usually operated with two hands

# iPhone/iPad Differences

#### App Compatibility

- \* Apple strongly presses developers to write apps for both the iPhone and iPad
- This is a major reason Android tablets aren't as well accepted as an iPad
- Android developers do not have the incentive to write apps for tablets

# iPhone/iPad Differences

7

8

9

#### Operating systems

- \* iPad OS 13 was released in 9/2019
- The Latest iPad OS is 16 released in 9/22
- The latest version is iPad OS 16.3

# iPhone/iPad Differences

#### \* iPad OS

- \* The split from iOS occurred to:
- \* Add more multitasking features
- Improve file handling features
- Apple wants to allow the iPad to be viewed as an alternative to a laptop or desktop
- This requires features that will not work well on a phone size device

# iPhone/iPad Differences

#### \* iPad OS

- \* The evolution of the iPad features has been a slow step by step move
- Some file handling and Multitasking features have come and gone as Apple has felt their way along
- We will explore some of them over the next several weeks

## What will they do?

\* At the early days of the iPhone and even the iPad

11

12

- If all you did was email, browse the web and use facebook....
  - Maybe you didn't need a "computer", a iPhone or iPad could work for you.
  - If you needed a larger screen you would choose an iPad instead of an iPhone

# What will they do

 As the iPad grew in size, power and capability, its ability to do things which used to require a "real computer" is much better

\* What things?

\* Among them:

- Marine Navigation
- \* Databases
- \* Photo Editing
- \* Video Editing
- Editing software

| <ul> <li>As the iPad grew in size, power and capability, its ability to do things which used to require a<br/>"real computer" is much better</li> <li>When kiner?</li> </ul> |
|----------------------------------------------------------------------------------------------------|
| • What this and                                                                                                    |
| • what mings:                                                                                                    |
| * Among them:                                                                                                    |
| * Drawing/Painting                                                                                                    |
| * Note taking                                                                                                    |
| * Control your Mac from your iPad                                                                                                    |
| * Control your iPad from your Mac                                                                                                    |
| * Use you iPad as a second screen for your Mac                                                                                                    |
|                                                                                                    |
| •                                                                                                    |

| What can you attach to an iPad? | 14 |
|---------------------------------|----|
| * Mouse                         |    |
| * Keyboard                      |    |
| * Hard Drives                   |    |
| * SSDs                          |    |
| * SD cards                      |    |
| * USB Flash Drives              |    |
| * Dock Stations                 |    |

#### What can you attach to an iPad?

15

\* The big limitation is power requirements

\* Often the attachment must have another source of power

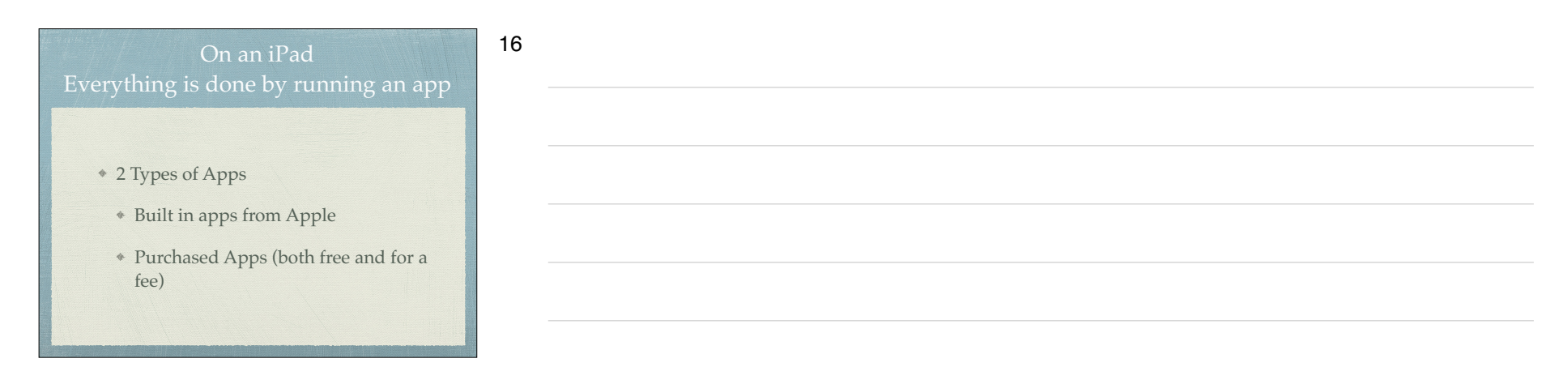

| Built in A                                                                                            | Apps                                                                                                   |                                                                                                    |
|----------------------------------------------------------------------------------------------------|----------------------------------------------------------------------------------------------------|----------------------------------------------------------------------------------------------------|
| <ul> <li>Activity</li> <li>Calculator</li> <li>Calendar</li> <li>Camera</li> </ul>                    | <ul> <li>Health</li> <li>iBooks</li> <li>iCloud Drive</li> <li>Mail</li> </ul>                         | <ul> <li>Podcasts</li> <li>Reminders</li> <li>Safari</li> <li>Stocks</li> <li>Stores</li> </ul>                                                      |
| <ul> <li>Compass</li> <li>Contacts</li> <li>Facetime</li> <li>Find My</li> <li>Game Center</li> </ul> | <ul> <li>Maps</li> <li>Messages</li> <li>Music</li> <li>Notes</li> <li>News</li> <li>Photos</li> </ul> | <ul> <li>App Store</li> <li>iTunes Store</li> <li>Tips</li> <li>TV (formerly Video)</li> <li>Voice Memos</li> <li>Wallet</li> <li>Weather</li> </ul> |

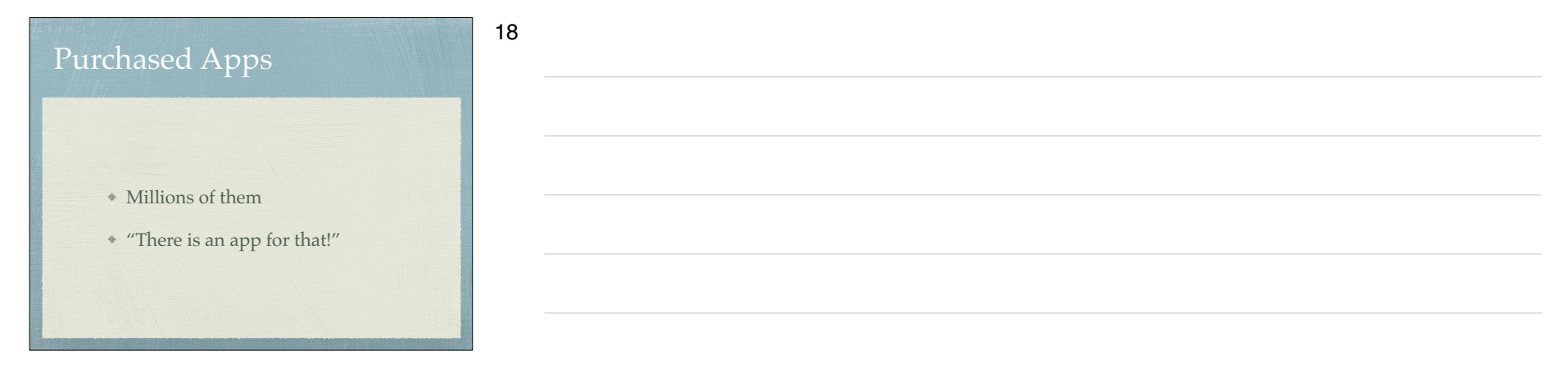

#### \* iOS

\* Controls everything the device will do

19

- \* Updated yearly
- \* currently is iPad OS 16.3
- \* How do you know what you have?
  - ♦ Settings→General→About

\* To get the best use out of the device, you must know a little about iOS

#### Operating system

- \* iOS 16 for the iPhone and iPad OS 16 are mostly the same for both the iPad and the iPhone
  - \* The difference between them are mostly due to the hardware and displays
  - \* However, the greatest departure is multitasking and file handling
- \* iPhones have WiFi and carrier network (data and phone) and GPS
- \* iPad all have WiFi but some have carrier network (data only) and GPS capability

- \* Touch ID & Passcode
- ★ →Settings→Touch ID & Passcode→Add a Fingerprint
- Set up a fingerprint
- label it

20

iPad Essentials - 01-02 S2023 - February 12, 2023

# 21

| Basic Security                                                                                                    |
|----------------------------------------------------------------------------------------------------|
| Face ID & Passcode                                                                                                |
| <ul> <li>→Settings→FaceID &amp; Passcode→Add a Face ID</li> </ul>                                                 |
| ◆ Set up                                                                                                    |
| <ul> <li>Allows two faces</li> </ul>                                                                              |
| <ul> <li>Settings→FaceID &amp; Passcode→Set up an<br/>Alternative Appearance</li> </ul>                           |
| <ul> <li>Allows two faces</li> <li>Settings→FaceID &amp; Passcode→Set up an<br/>Alternative Appearance</li> </ul> |

| Buttons and Physical stuff                                                      | 23 |
|---------------------------------------------------------------------------------|----|
| buttons and mysical stan                                                        |    |
| * Sleep/Awake button top                                                        |    |
| * Volume buttons                                                                |    |
| * Speakers                                                                      |    |
| * Microphones                                                                   |    |
| * Back and Front Cameras & flash (some older iPads don't have it)               |    |
| * Lightning connector or USB C for 2018 iPad Pros & newer and 2022 iPad<br>Airs |    |
| * Headphone jack (gone on some newer iPad                                       |    |
| * Home button vs slide up                                                       |    |
|                                                                                 |    |

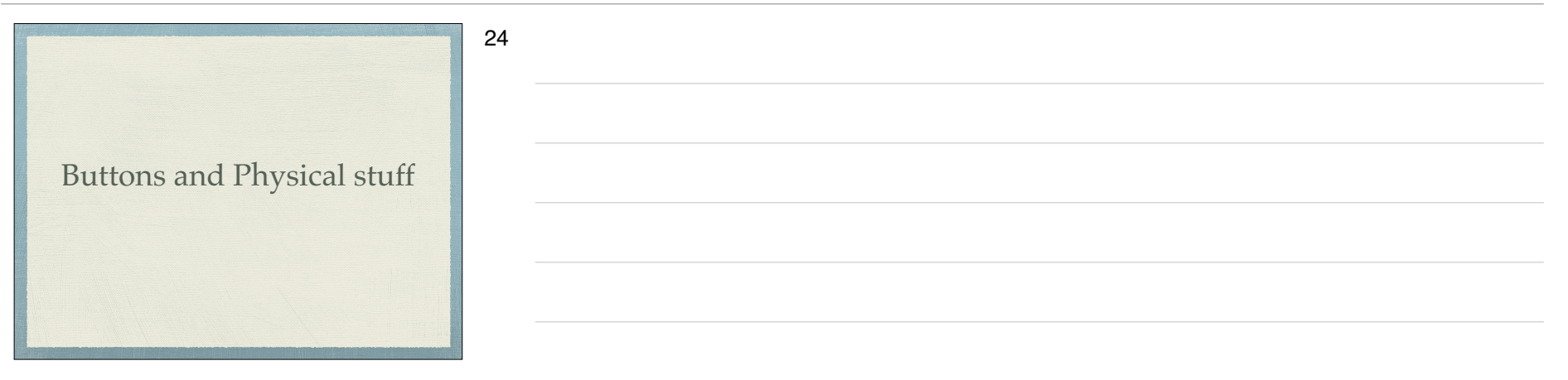

| Sleep, awake and shutdown                                         |
|-------------------------------------------------------------------|
| * Wake it up                                                      |
| <ul> <li>Click home button or press sleep/awake button</li> </ul> |
| * Tap screen on newer i                                           |
| * Pads                                                            |
| * Lock it                                                         |
| * Shutdown                                                        |
| * When to let it nap                                              |
| <ul> <li>◆ Settings→ Display &amp; Brightness→Autolock</li> </ul> |

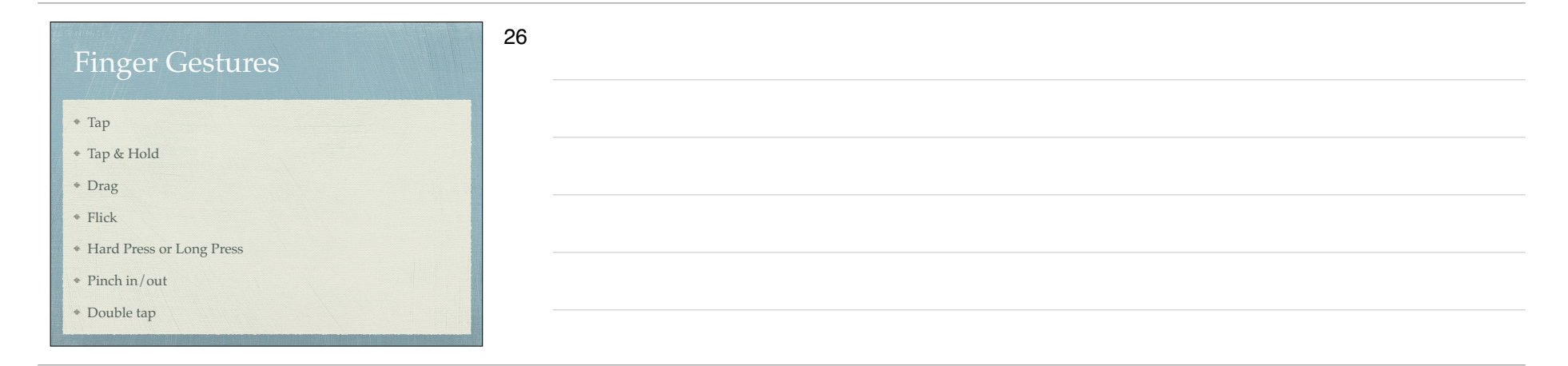

#### Sounds

E.

27

- You can adjust the sounds for many actions
  - ♦ →Settings→Sounds
  - Ringtones
  - Other actions

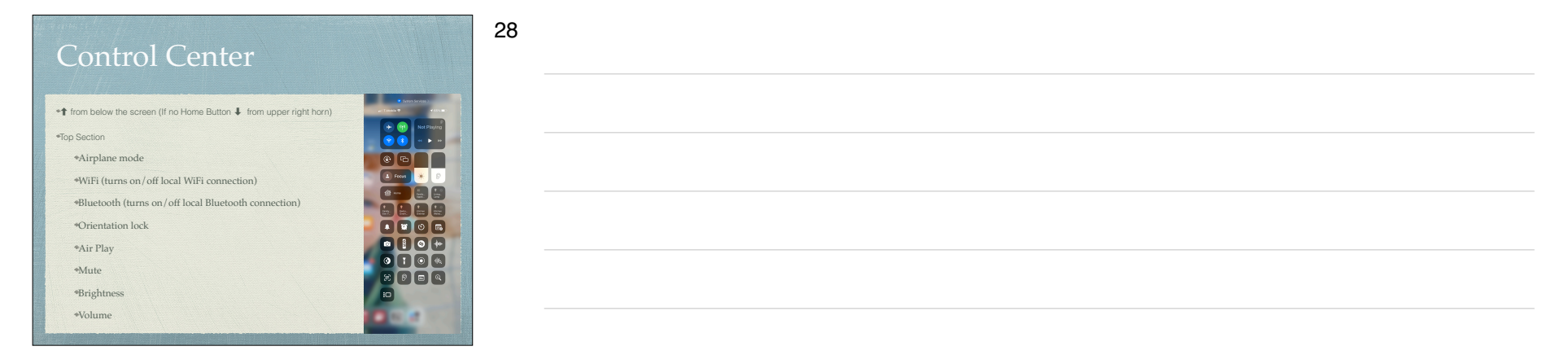

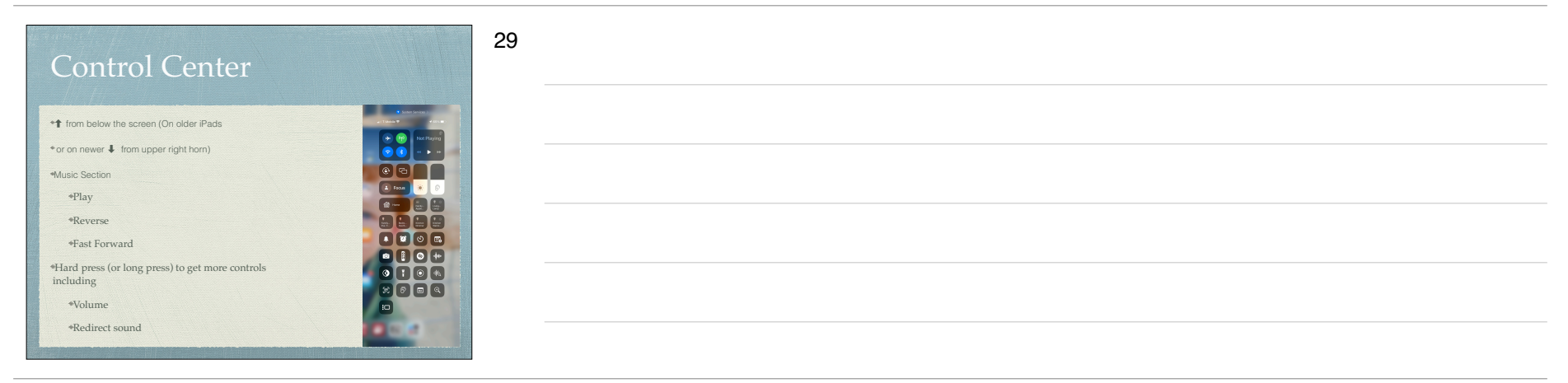

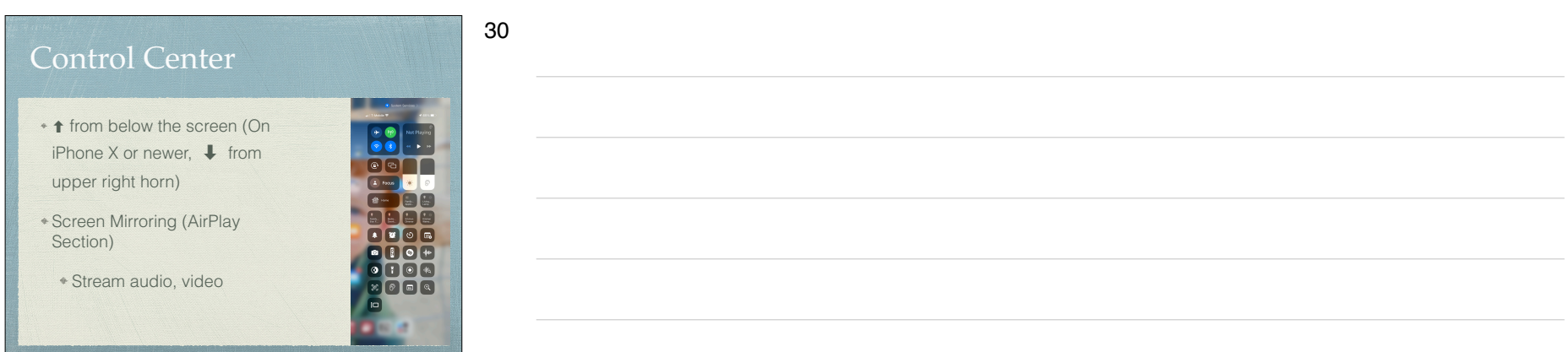

| Home Screen                                                                                                    | 31 |
|----------------------------------------------------------------------------------------------------|----|
| As many screens as you need                                                                                        |    |
| <ul> <li>Navigate by flicking or dragging</li> </ul>                                                               |    |
| <ul> <li>Move icons by tap and hold until icons shake</li> </ul>                                                   |    |
| <ul> <li>Then drag icon to place or screen you want</li> </ul>                                                     |    |
| <ul> <li>Delete icons by pressing the x (can hide but not delete Apples<br/>built in apps</li> </ul>               |    |
| • End the edit by pressing the Home Button, or swipe up from<br>below the screen for iPhones without a Home Button |    |

| Home Screen                     | 32 |
|---------------------------------|----|
|                                 |    |
| <ul> <li>App Library</li> </ul> |    |
| * Dock                          |    |
|                                 |    |

### Create a folder

\* Tap and hold an icon until the icons shake

33

- Drag the icon on top of another icon
- When it create the gray folder you may change the suggested name it has created
- Icons can be dragged in and out of folder that are already created

|                                | 34 |
|--------------------------------|----|
|                                |    |
| iPad OS 16 FEATURES            |    |
| https://support.apple.com/ipad |    |
|                                |    |
|                                |    |

| iOS 16 update                         |  |
|---------------------------------------|--|
| https://support.apple.com/ios/update/ |  |
|                                       |  |

| Typing                                               | 36 |
|------------------------------------------------------|----|
|                                                      |    |
| <ul> <li>Physical keyboards</li> </ul>               |    |
| <ul> <li>Bluetooth and wireless keyboards</li> </ul> |    |
| <ul> <li>Magnetically connected keyboards</li> </ul> |    |
| <ul> <li>iPad Pro and other newer iPads</li> </ul>   |    |
|                                                      |    |

| Typing                                                                     | 37 |
|----------------------------------------------------------------------------|----|
| <ul> <li>Virtual keyboards</li> </ul>                                      |    |
| <ul> <li>Changes based on what you are going to<br/>type</li> </ul>        |    |
| <ul> <li>Text Replacement (Shortcuts) to make<br/>typing faster</li> </ul> |    |
| <ul> <li>◆Settings→General→Keyboard→Text<br/>Replacement</li> </ul>        |    |

| Typing                                                                                          | 38 |
|-------------------------------------------------------------------------------------------------|----|
|                                                                                                 |    |
| <ul> <li>Can change keyboards for many languages</li> <li>⇒Settings⇒General⇒Keyboard</li> </ul> |    |
| →Keyboards→Add New Keyboard                                                                     |    |
|                                                                                                 |    |

# Typing

\* Skills to know

\* The character is selected when you let go of a key

39

- \* Copy & paste
- \* Shake to undo
- \* What is underneath some keys
- Hold & slide numeric/alpha key

| <ul> <li>Siri</li> <li>Audio input</li> </ul> | Alternatives to Typing          | .0 |
|-----------------------------------------------|---------------------------------|----|
| Siri     Audio input                          |                                 |    |
| Audio input                                   | * Siri                          |    |
|                                               | <ul> <li>Audio input</li> </ul> |    |
|                                               |                                 |    |

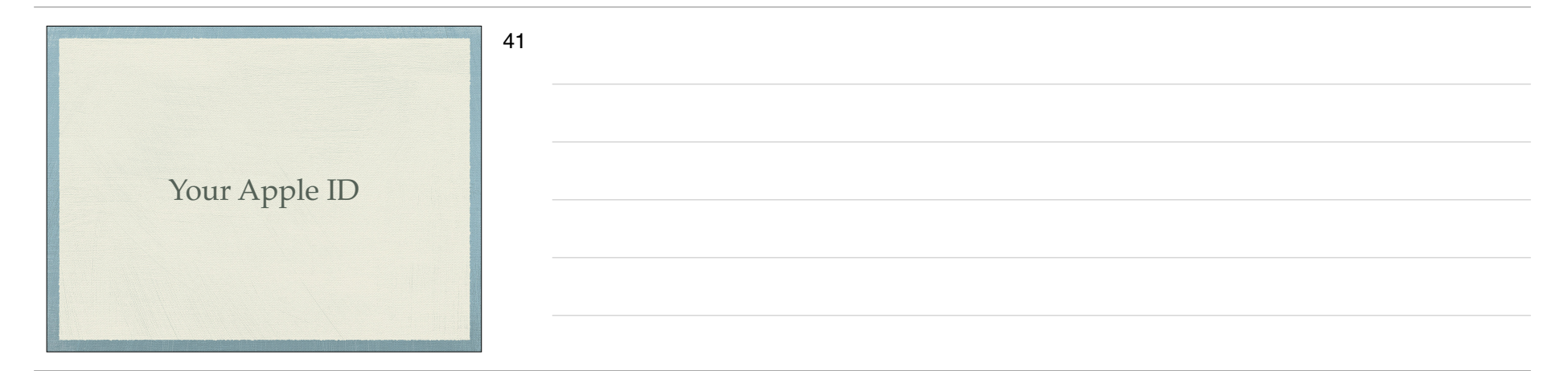

#### 42

- 2 Factor Authentication Apple
- <u>Apple web page on 2 Factor Authentication</u>
  - \* When you try to access your Apple ID account
  - Code is sent to trusted device
  - Can have a text or call to a trusted phone #

|                  | 43 |  |  |
|------------------|----|--|--|
| Software Updates | -  |  |  |
|                  |    |  |  |

| CSUF ACCOUNT                                                           | 44 |
|------------------------------------------------------------------------|----|
|                                                                        |    |
| <ul> <li>Establishing the account</li> </ul>                           |    |
| https://olli.fullerton.edu/more_info/<br>EstablishingStudentPortal.php |    |
|                                                                        |    |
|                                                                        |    |

| Duo Mobile - 2 Factor<br>Authentication                       |
|---------------------------------------------------------------|
| * 2FA required by CSUF                                        |
| * They use a service called Duo Mobile                        |
| * Mobile device apps                                          |
| * Phone call service                                          |
| * Texting                                                     |
| * Set up instructions                                         |
| https://csuf.screenstepslive.com/s/12867/m/52424/c/<br>336800 |

| CSUF WIFI (EDUROAM)                                        |
|------------------------------------------------------------|
| * After the CSUF account is set up and working             |
| * Set up EDUROAM on each device                            |
| https://olli.fullerton.edu/more_info/<br>CSUFWiFI.php      |
| http://wireless.fullerton.edu//<br>guides/instructions.php |

| 8.01 PM Wed Peb 18   | <ul> <li>4 all ≠ 39%4</li> </ul>                                                   | 2 |
|----------------------|------------------------------------------------------------------------------------|---|
| Settings             | Profile California State University Fullerton CSUFTLS-Students-Remote MobileConfig |   |
| Sounde               | WI-FI NETWORKS (2)                                                                 |   |
|                      | CSUFTLS-Students-Remote eduroam                                                    |   |
| C Focus              | Encryption: WPA                                                                    |   |
| Screen lime          | CSUFTLS-Students-Remote CSUF-zGuests                                               |   |
| General              | Encryption: Match Network Encryption                                               |   |
| Control Center       | DEVICE IDENTITY CERTIFICATE                                                        | 1 |
| Display & Brightness | Newcomb, Bob                                                                       |   |
| Home Screen & Dock   | Expires: August 7, 2022                                                            |   |
| Accessibility        | CERTIFICATE                                                                        | 1 |
| Wallpaper            | USERTrust RSA Certification Authority                                              |   |
| Siri & Search        | Issued by: USERTnut RSA Certification Authority<br>Expires: January 18, 2038       |   |
| Apple Pepcil         | SIGNING CERTIONATES                                                                |   |
| Face ID & Deservice  | SecureW2                                                                           |   |
| Battery              | Issued by: DigiCert SHA2 Assured ID Code Signing CA<br>Expires: February 17, 2023  |   |
|                      | DigiCert Assured ID Root CA                                                        |   |
| U Privacy            | Issued by: Dig/Cert Assured ID Root CA<br>Expires: November 9, 2031                |   |
| 🛃 App Store          | DigiCert SHA2 Assured ID Code Signing CA                                           |   |
| Wallet & Apple Pay   | Expires: October 22, 2028                                                          |   |
| -                    |                                                                                    |   |

#### Alternative access to EDUROAM

48

- You can get into Eduroam using a username and password
  - Not recommended due to increased likelihood of causing you account to be locked

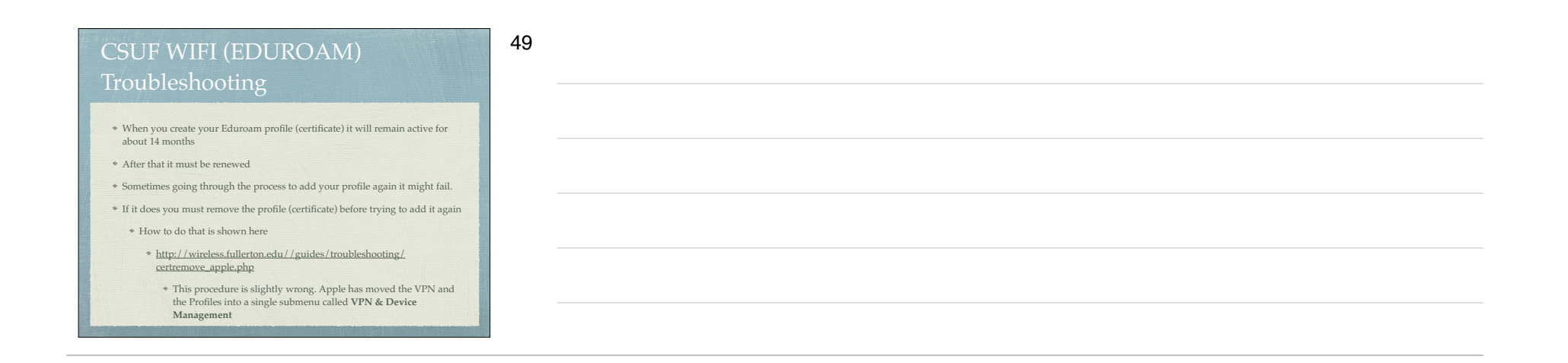